## PercentZOKUL Mark Smith Set-up Guide

Mark Llewellyn Smith LCSW

## Create New Protocol

- 1. Open the Brainmaster software from the desktop.
- 2. Click on Folder Selections.

| 🕱 Setup/Home Screen - BrainMaster 3.4          | 🛛                                    |
|------------------------------------------------|--------------------------------------|
| Welcome to BrainMaster 🛛 🖸 🕁 🞑 🥥               | LOGIN OK: SN: 30156<br>UNLIMITED USE |
| Current Trainee/Study Folder:                  | CLINICAL LICENSE                     |
| Trainee ID: Test                               | Login                                |
| Trainee Standard Test Study<br>Name:           | Folder Selections                    |
| Comment: Z Score PercentZOKUL MS               | Run The Next Session                 |
| Next Session Number: Total Sessions Available: |                                      |
| Training screen is currently: Not Running      | View or Change Settings              |
| Exit Product Manuals                           | Review Session Results               |

3. Select <u>Create New Folder.</u>

| Select Trainee/Study Folder                                                                                                    |                                  | ×   |
|----------------------------------------------------------------------------------------------------|----------------------------------|-----|
| Select Folder: (you may double-click to select)                                                                                                    |                                  |     |
| []<br>[1234]<br>[4Channel_Synchrony[1]]<br>[Adelphi]<br>[Adonis]<br>[Albee]<br>[Alfalfa]<br>[Alfalfa]<br>[Allover]<br>[Alpha1]<br>[Alpha2]<br>[alpha4]<br>[Always]<br>[Amanda fz t3 f7 f3 downtraining 4- 5 hz]<br>[Apple]<br>[Ardous]<br>[Articulate] | Create New Folde                 | r   |
| File Name (Trainee ID):<br>Alfalfa\                                                                                                    | Sessions Us                      | ed: |
| Trainee Name:<br>Alfalfa<br>Comment:                                                                                                    | 0<br>Max Session                 | ıs: |
| (none)                                                                                                    | Edit<br>Comment                  |     |
| Session Genie<br>Administer Session Genie                                                                                                    | Push to Server and Delete Folder |     |

4. In Create New Folder dialogue box place the curser in the name field and type the clients name.

| Create New Folder                                | $\mathbf{X}$         |
|--------------------------------------------------|----------------------|
| CREATE NEW TRAINEE/STUDY FOLDER                  |                      |
| Name:                                            |                      |
| AlbeeP3P4                                        | Use Name for File ID |
| File ID:                                         |                      |
| AlbeeP3P4                                        |                      |
| A comment will be added later, that you can edit |                      |
| Cancel OK                                        |                      |

- 5. Place the curser in the File ID field and create a file ID. Suggestion: use the clients last name plus the 10/20 sites to be trained. Suggestion: select Use Name for File ID for easy identification.
- 6. Click OK in the Create New Folder dialogue box.
- 7. Click OK in the Confirm New Folder dialogue box.

8. In the New Folder-Select a Settings File dialogue box, scroll down to the Z Score <u>PercentZOK</u> MS2 settings file and select it by highlighting the name of the file and click on OK.

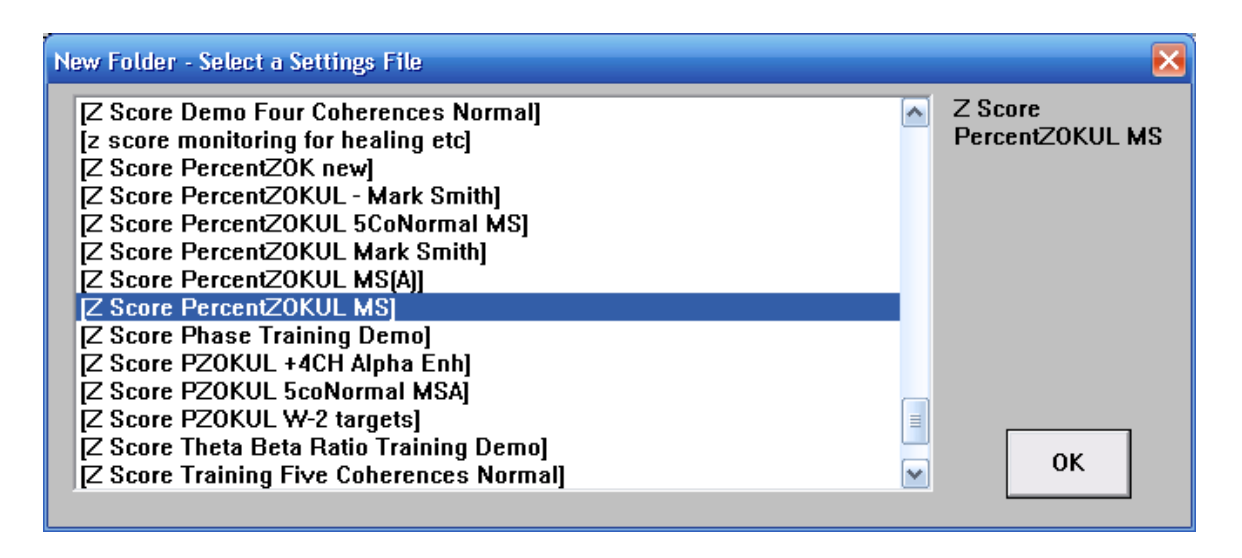

- 9. In the Setup/Home Screen select View or Change Settings
- 10. The Setup Options screen opens. Select Data Channels.

| Setup Options            |                                                                                                    |                         | $\mathbf{X}$       |
|--------------------------|----------------------------------------------------------------------------------------------------|-------------------------|--------------------|
| Read/Write Settings File | Current Trainee/Study:<br>AlbeeP3P4                                                                                                    |                         |                    |
| Data Channels            | NCHANS: 4 SRATE: 256 FILTER: 3 ARTIFACT: 255 uV<br>COM: 5 - SUMCHANS:OFF - SAVEEEG:ON - P-P:ON<br>SITES 1/2: C3 - LE - GND - LE - C4 3/4: P3 - LE - GND - LE - P4 |                         |                    |
| Frequency Bands          | Theta:4.000-7.000 Alph                                                                                                    | a:8.000-12.000 Lobeta:  | 12.000-15.000      |
| Training Protocol        | GO: (none)<br>STOP: (none) AUTO:OFI                                                                                                    | F:50/20/10              |                    |
| Display Options          | Display: wave, training                                                                                                    | stats, wide event trend | ls, z-scores,      |
| Feedback Control         | Sound: Event Sounds -                                                                                                    |                         |                    |
| Session Control          | 0 SESSIONS -NO BASELINES-10 RUNS OF LENGTH: 2.0 MIN-NO<br>PAUSE BETWEEN RUNS-SESSION TYPE: Simulation                                                             |                         |                    |
| CLOSE                    | PRINT SETTINGS                                                                                                    | Event Wizard            | USE THESE SETTINGS |

11. In the Data Channels dialogue box confirm that the four channel option is selected under the EEG Channels heading.

| Data Channels                                                   | $\mathbf{X}$                                                                                                    |  |  |
|-----------------------------------------------------------------|----------------------------------------------------------------------------------------------------|--|--|
| EEG Channels:<br>One OnIR HEG<br>Two<br>Four PIR HEG or<br>TEMP | Software Digital Filter Order:<br>1 2 • 3 4 5<br>6 7 8 9 10<br>lower order is faster<br>higher order is more selective |  |  |
| Sum-Channel Mode:<br>ON OFF                                     | Atlantis Hardware Control                                                                                              |  |  |
| -4-channel Sum Method:                                          | Amplitude Scale:                                                                                                    |  |  |
| 🔿 Split 💿 Combine                                               | Peak-to-Peak ORMS                                                                                                    |  |  |
| -Save EEG to Disk:                                              | Artifact Threshold:                                                                                                    |  |  |
| • ON OFF                                                        | 255 microvolts                                                                                                    |  |  |
| Software Notch Filters:<br>60 Hz Notch Filter                   |                                                                                                    |  |  |
| EEG Data Sampling Rate                                          | e:                                                                                                    |  |  |
| 🔿 120 sps                                                       | 256 sps                                                                                                    |  |  |
| COM Port Select:<br>Enter COM Port Number (1, 2, 3,, 32) 5      |                                                                                                    |  |  |
| Search this PC for Available COM Ports                          |                                                                                                    |  |  |
| Cancel Electrode                                                | es & Trainee Info OK                                                                                                   |  |  |

12. In the Data Channels dialogue box select the <u>Electrodes and Trainee Info</u> button.

13. In the Electrode and Trainee Info dialogue box place the four 10/20 sites to be trained under Active 1, Active 2, Active 3, and Active 4 by selecting the down arrow under each heading and highlighting the appropriate 10/20 site.

| Electrode and Tr                                                                  | ainee Informat          | ion           |             |            | $\mathbf{X}$ |
|-----------------------------------------------------------------------------------|-------------------------|---------------|-------------|------------|--------------|
| Active 1                                                                          | Reference 1             | GROUND        | Reference 2 | Active 2   |              |
| C3 🗸                                                                              | LE 🔻                    | GND 🔻         | LE 🔻        | C4 -       |              |
| Active 3                                                                          | Reference 3             |               | Reference 4 | Active 4   |              |
| P3 🔻                                                                              | LE 🔻                    |               | LE 🔻        | P4 🔻       |              |
| FP1 FP2<br>F7 F3 F2 F4 F8<br>T3 C3 C2 C4 T4<br>A1 T5 P3 P2 P4 T6 A2<br>O1 O2 O2   |                         |               |             |            |              |
| Use Session (use for Mil                                                          | on Wizard to c<br>NI-Q) | ontrol sessio | n Sessi     | ion Wizard |              |
| Age: (optional - must be nonzero to use Z-Score Training) 40                      |                         |               |             |            |              |
| Cancel Condition: (required for Z-Score Training)<br>• eyes open • eyes closed OK |                         |               |             |            |              |

- 14. Place the clients age in the box labeled: Age (Optional-must be nonzero to use Z Score Training).
- 15. Select Eyes Open or Eyes Closed under the heading: Condition (required for Z Score Training)
- 16. Click OK at the bottom of the Electrode and Trainee info dialogue box and the OK again in the Data Channels Dialogue box.
- 17. You are now back in the Setup Options dialogue box. Select the <u>Session Control</u> button. Under the Number of Sessions heading place the number of sessions desired in the box.

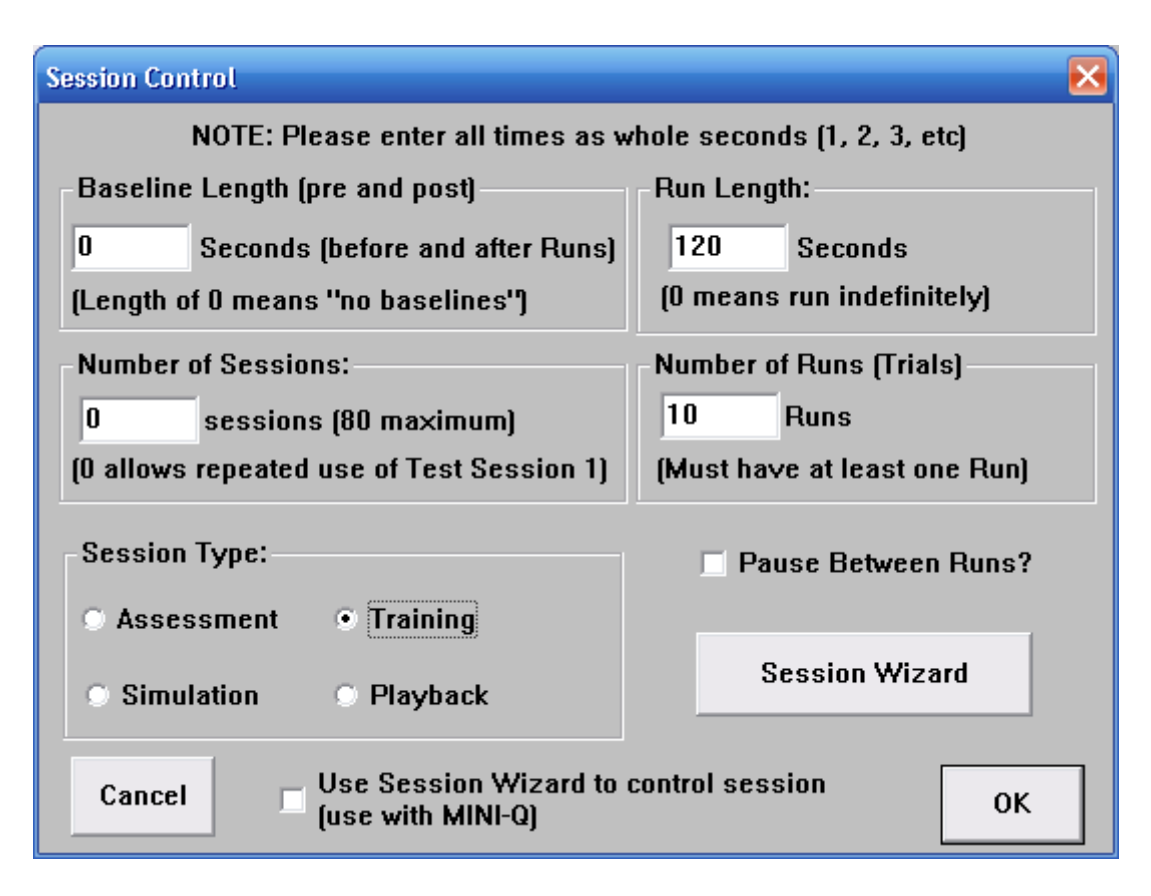

- 18. Under the Session Type heading select Training.
- 19. Select OK at the bottom of the Session Control dialogue box.
- 20. Select Use These Settings at the bottom of Setup Options dialogue box.
- 21. You are now ready to begin training.

## <u>Training</u>

- 1. Open the Brainmaster software from your desktop.
- 2. In the Setup/Home Screen select the <u>Folder Selections</u> button.

| 💆 Setup/Home Screen - BrainMaster 3.4          | _ 🗆 🔀                                |
|------------------------------------------------|--------------------------------------|
| Welcome to BrainMaster 🛛 🖸 🕁 🖆 🥌               | LOGIN OK: SN: 30156<br>UNLIMITED USE |
| Current Trainee/Study Folder:                  | CLINICAL LICENSE                     |
| Trainee ID: Test                               |                                      |
|                                                | Login                                |
| Trainee Standard Test Study                    |                                      |
| Name:                                          | Folder Selections                    |
| Comment: Z Score PercentZOKUL MS               |                                      |
| Next Session Number: Total Sessions Available: | Run The Next Session                 |
| 1 repeatable                                   |                                      |
| Training screen is currently: Not Running      | View or Change Settings              |
| Exit Product Manuals                           | Review Session Results               |

3. Scroll down to the client folder, highlight, and select OK.

| Select Trainee/Study Folder                                      |                 | $\mathbf{X}$      |
|------------------------------------------------------------------|-----------------|-------------------|
| Select Folder: (you may double-click to select)                  |                 |                   |
| []<br>[1234]<br>[4Channel_Synchrony[1]]<br>[Adelphi]<br>[Adonis] |                 | Create New Folder |
| [Albee]<br>[AlbeeP3P4]                                           | _               | Folder Notes      |
| [AldousP3P4]<br>[Alfalfa]                                        |                 |                   |
| [Allover]<br>[Alpha1]<br>[Alpha2]<br>[alpha4]                    |                 | Session Librarian |
| [Always]<br>[Amanda fz t3 f7 f3 downtraining 4- 5 hz]<br>[Apple] | <b>~</b>        | ОК                |
| File Name (Trainee ID):                                          |                 | Sections Liced    |
| AlbeeP3P4\                                                       |                 | 0                 |
| Trainee Name:                                                    |                 |                   |
| AlbeeP3P4                                                        |                 | Max Sessions:     |
| Z Score PercentZOKUL MS                                          | Edit<br>Comment | 0                 |
| Session Genie                                                    |                 |                   |
| Administer Session Genie                                         | Push to Server  | and Delete Folder |

4. In the Setup/Home Screen select the <u>Run the Next Session</u> button.

5. In the Training/Control Screen select GO.

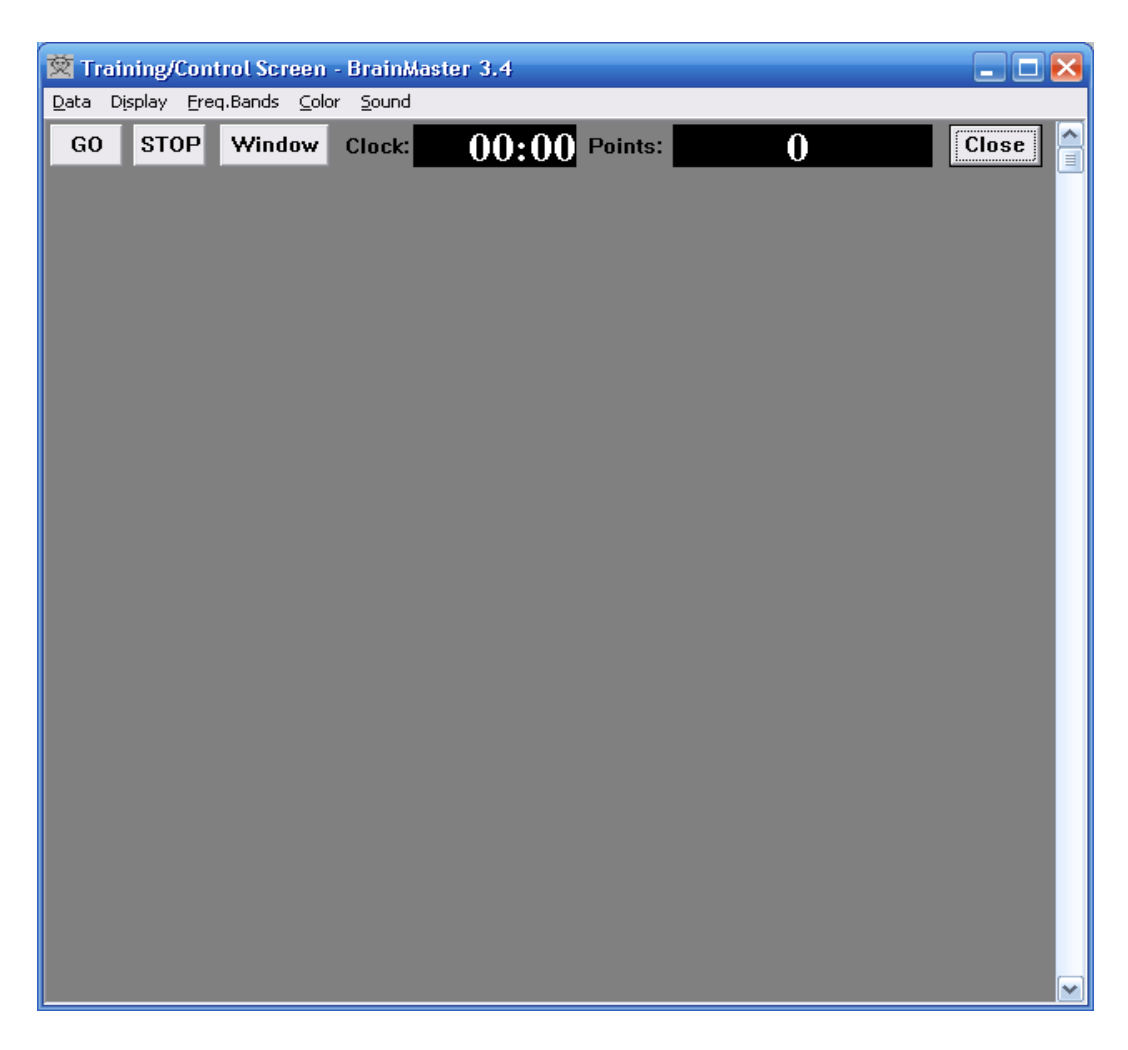

6. In the Master3O dialogue box confirm your selection of 10/20 sites then select OK.

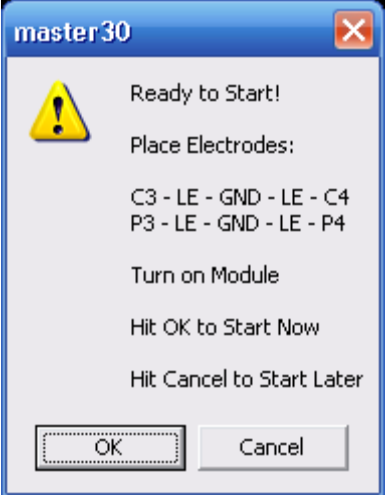

7. In the following Master30 dialogue box with the sub-heading Initializing Z Score Training, confirm Age and Condition, i.e., Eyes Open or Closed, then select Yes.

| master: | 30                                                                                                    |
|---------|----------------------------------------------------------------------------------------------------|
| 1       | Initializing Z Score Training:<br>Age: 40<br>Eyes: open<br>Sites:<br>C3: (BMr 14 -> NG 4)<br>C4: (BMr 16 -> NG 5)<br>P3: (BMr 21 -> NG 6)<br>P4: (BMr 23 -> NG 7)<br>Sampling Rate: 256 (to NeuroGuide = 128)<br>Do you wish to use these parameters for Z-Score training?<br><u>Yes</u> <u>No</u> |
|         |                                                                                                    |

8. In the last Master30 dialogue box select OK when the signal is good to begin training.

| master3 | 0 🔀                                         |  |  |
|---------|---------------------------------------------|--|--|
|         | Simulation is Running!                      |  |  |
|         | To Start this Session,                      |  |  |
|         | Press OK When EEG Signal is Good!           |  |  |
|         | Press Cancel to Cancel this Session for now |  |  |
|         | Cancel                                      |  |  |

| Display Freq.Bands Color   GO STOP Window Clock:   16:10 Points: 000   Component Bandwidth Grand Avg.   Delta (100-3.00)   36 38   37 36                                                                                                    | 1            |
|----------------------------------------------------------------------------------------------------|--------------|
| GO STOP Window Clock: 16:10 Points: 000 Close   Component Bandwidth Grand Avg. Damped Avg. KEnergy   Delta (1.00-3.00): 3.6 3.8 3.7 3.6 9.1 5.9                                                                                                    |              |
| Component Bandwidth Grand Avg. Damped Avg. % Energy                                                                                                    |              |
| Other     (14.007.00)     5.2     4.8     4.9     5.0     1.3.3       Alpha     (8.00-12.00)     5.9     5.4     5.3     5.6     12.0     15.4       Lobeta     (12.00-15.01)     5.1     5.3     5.0     5.0     9.1     7.8       Beta     (15.00-20.01)     6.7     6.8     6.8     6.3     14.6     11.8       Hibeta     (20.00-30.01)     8.9     8.7     8.7     8.3     26.0     22.6     80.0       Gamma     (38.00-42.01)     2.1     2.2     2.1     2.2     0.0     0.0       User     (30.00-35.01)     4.4     4.9     4.9     4.8     4.2     2.3                                                                                                    | 96.3         |
| VALUE A     RULE VALUE B     THEN:     VAL A     VAL B     % TIME       x=PercentZOKUL[UTHR, -GTHR];     GT     x=CT;     tone     86.00     96.3       x=E1F;     percent reward     GT     x=E1F;     nothing     55.25     96.25     0.0       x=GTHR;     /// "g" key = lower     GT     x=GTHR;     nothing     -2.00     2.00     0.0       x=UTHR;     // "u" key = upper     GT     0.5     nothing     1.00     0.50     96.3                                                                                                    | - 2.0        |
| -20.0                                                                                                    | <b>2.0</b> ≘ |
| SITES: C3 C4 [E0]     Abs     Rel     Rat/T     Rat/B     Rat/G     SITES: P3 P4 [E0]     Abs     Rel     Rat/T     Rat/B     Rat/G       Delta [1.0-4.0]     -0.3     -0.4     -0.2     0.1     -0.7     -1.0     Delta [1.0-4.0]     -0.5     -0.3     -0.2     0.1     -0.7     -1.3       Theta [4.0-8.0]     -0.0     -0.1     0.3     -0.5     -0.7     Theta [4.0-8.0]     -0.2     -0.1     0.3     -0.5     -1.1       Alpha [8.0-12.5]     -0.3     -0.5     -0.7     -0.9     Alpha [6.0-12.5]     -0.6     -0.6     -0.8     -1.3       Beta [12.525.5]     0.6     0.7     -0.3     Beta [12.52.55.5]     0.5     5     -7     -0.6       Beta 1 [12.0-15.5]     1.0     0.9     -0.3     Beta [12.52.55.5]     0.5     0.7     -0.6       Beta 1 [12.0-15.5]     1.0     0.9                                   |              |
| Delta [1.0-4.0]     0.4     -0.4     -0.3     -0.0     -0.7     -1.0     Delta [1.0-4.0]     -0.5     -0.4     -0.3     0.2     -0.8     -1.3       Theta [4.0-8.0]     0.1     0.1     0.1     0.3     -0.3     -0.7     Theta [4.0-8.0]     -0.0     0.1     0.5     -0.4     -0.9       Alpha [8.0-12.5]     0.3     -0.4     -0.6     -0.9     Alpha [8.0-12.5]     -0.6     -0.7     -0.9     -1.3       Beta [12.5-25.5]     0.5     0.6     -0.4     Beta [12.0-15.5]     1.2     1.2       Beta [12.0-15.5]     1.0     1.0      Beta [12.0-15.5]     1.2     1.2       Beta 2 [15.0-16.0]     0.4     0.4     Beta 2 [15.0-18.0]     0.5     0.6     -0.5       Beta 3 [18.0-25.5]     0.3     0.3     Beta 3 [18.0-25.5]     0.5     0.7     -1.3       Gamma (25.5-30.5)     0.6     0.6     0.8     0.3     -1.5 |              |

- 9. The positive Z scores are adjusted with the "u" key. Raise the positive Z score by typing u on the keyboard. Lower the positive Z score by holding the Shift key down and pressing the "u" key. The default is +2 STD.
- 10. The size of the positive Z score can be confirmed by looking at the number to the right of the orange line in the Event 1-4 graph. The size of the positive Z score can also be confirmed by examining the third number from the top in columns Val A or Val B.
- 11. The negative Z scores are adjusted with the "g" key. Raise the negative score by typing "g" on the keyboard. Lower the negative Z score by holding the Shift key down and pressing the "g" key. The default is -2 STD.
- 12. The size of the positive Z score can be confirmed by looking at the number to right of the yellow line in the Event 1-4 graph. The size of the negative Z score can also be confirmed by examining the fourth number from the top in columns Val A or Val B.
- 13. The percentage of Z scores that must be met in order for the client to receive a reward is adjusted with the "c" Key. Press "c" to raise the percentage of Z scores. Hold down the Shift key while pressing the "c" key to lower the percentage of Z scores.

- 14. The percentage of Z scores that must be met to produce a reward for the client is confirmed by examining the first number in column Val B. It is also confirmed by examining the number to the right of the green line in the Wide Trends (events) graphic.
- 15. The actual percentage of Z scores that is being captured by the Z score window is confirmed by examining the first number in column Val A.
- 16. The percentage of time that reward criteria are being met is confirmed by the first number in column % Time. It is also confirmed by examining the number to the right of the red line in the Wide Trend (events) graphic.